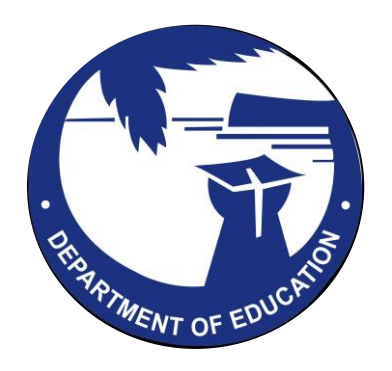

# 2024-25 Guam Infrastructure Trial

Setting Up for an Infrastructure Trial

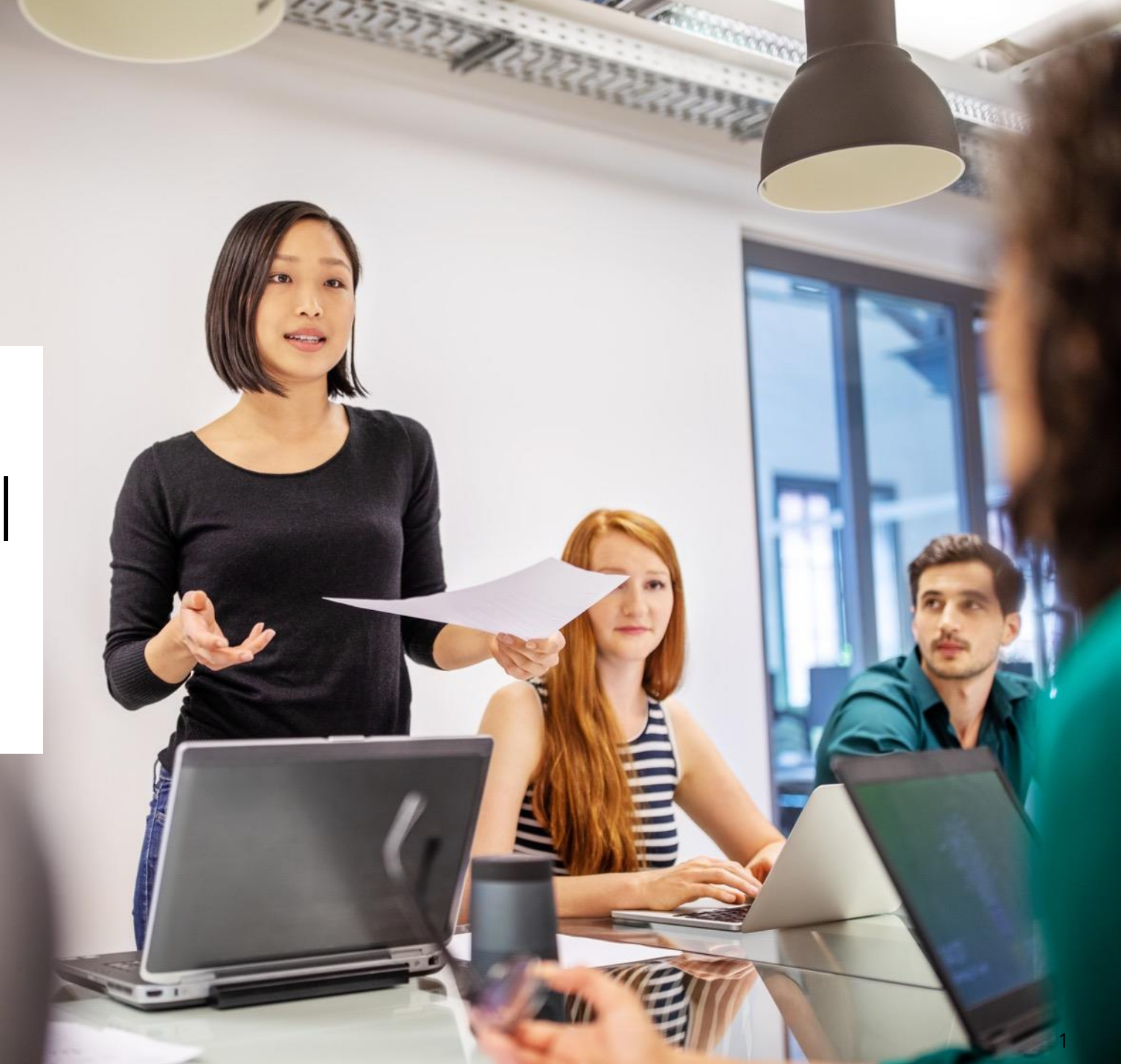

## Technology Setup

Please refer to the Technology Quick Guide – Infrastructure Trial to make sure all the technology related steps were implemented prior to the STC Infrastructure Trial.

#### Click on the Technology Setup > Infrastructure Trial: <u>https://guam.mypearsonsupport.com/tech</u> <u>-setup.html</u>

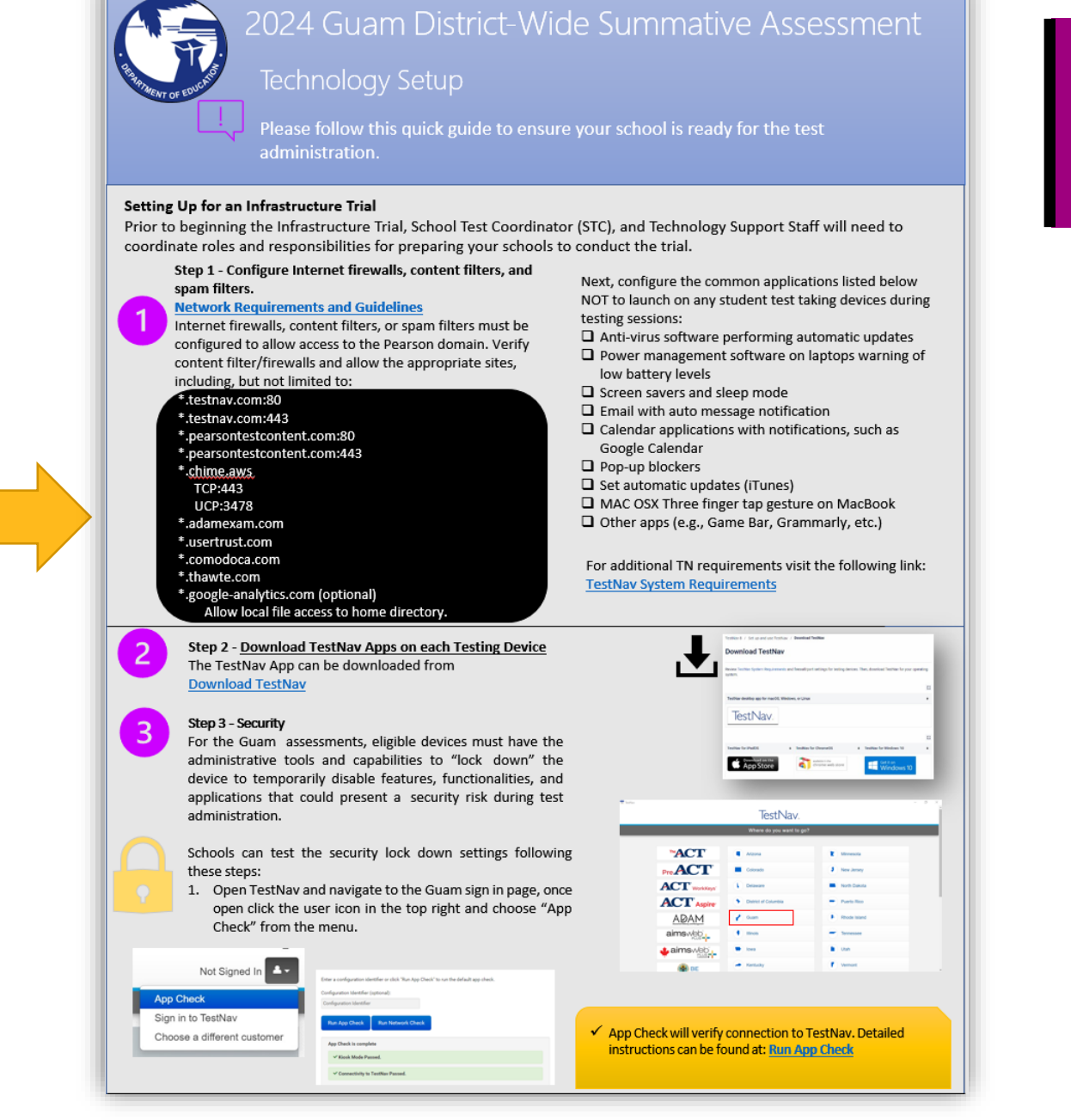

## Training Administrations in ADAM

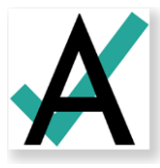

| 5                                        |   |                                             |                                     |
|------------------------------------------|---|---------------------------------------------|-------------------------------------|
| =                                        |   | Training Administrations Current            | 2 Past 0 View:                      |
| 骨 Home                                   |   | Search by Training Administration Name      | <b>T</b> Filter                     |
| System                                   | ~ |                                             |                                     |
| 늘 Test Management                        | ^ | PDT G3: English Language Art                | s PT Training Test                  |
| Tests                                    |   | Administration 🥪                            |                                     |
| Administrations Training Administrations |   | ₩03/02/24 - 05/11/24                        | TRAINING                            |
| Rostering                                | ~ | 11 STUDENTS                                 | PROCTOR GROUPS                      |
| iii Reporting                            | ~ | Q View La Export Print Cards                | <b>Q</b> View 🛓 Export 🖨 Print Card |
| Operations                               | ~ | Test: English Language Arts PT Training Tes | organization FBI Disctrict          |
|                                          |   | Sessions                                    |                                     |
|                                          |   | 3 4<br>COMPLETE IN                          | PROGRESS NOT STARTED EXITED         |
|                                          |   |                                             |                                     |

- The purpose of the *Infrastructure Trial for STCs* is to conduct a simulation of the steps that need to be taken to successfully administer the Guam District-Wide Summative. Infrastructure trials are designed to identify any gaps with your setup **BEFORE** the start of the actual test window. Please follow all steps in this guide to fully complete the Infrastructure Trial, all the way through to launching the **Training Test**.
- A "generic" training test (G3 ELA) was assigned across all Training Administrations. Students will access/launch this test but will not have to take the test.
- Is important to note that the Training Administration cards have a purple hue. This differentiates them from the operational Test Admin Cards. No activity should happen outside of the Training Administrations tab.
- Let's kick-off the Infrastructure Trial by Logging into ADAM and navigating to Test Management, then Training Administrations.

## **Proctor Groups**

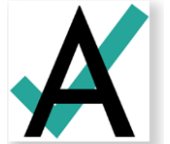

Proctor groups in ADAM are groupings of students, created by School Test Coordinators, that will be testing together and/or be tested by the same test administrator or proctor.

Students can be grouped by:

- Administration consideration (i.e. small group)
- Subject

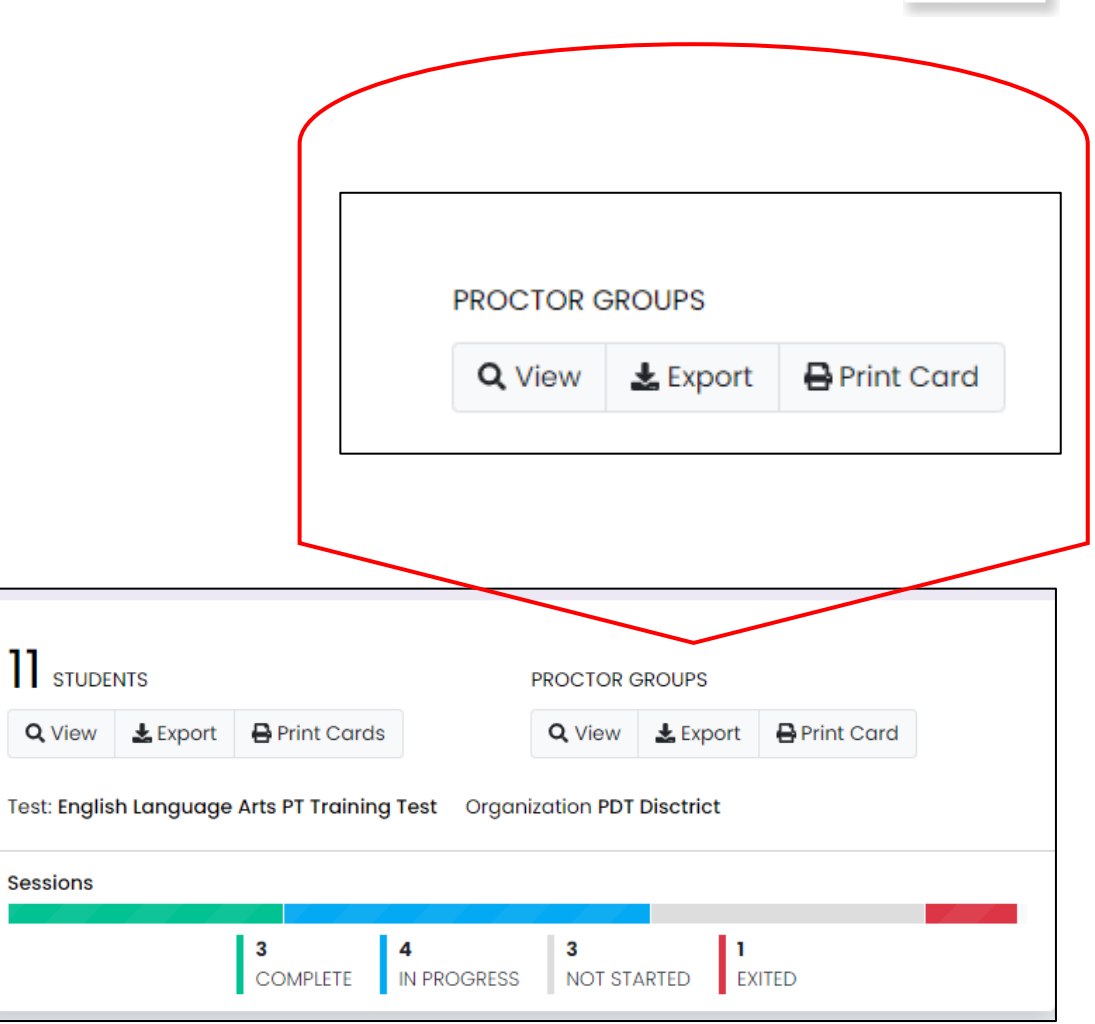

## **Creating Proctor Groups**

Open **View** Proctor Groups. All students will be assigned to the **Unassigned** proctor group by default. <u>You will need to create proctor groups for</u> <u>your proctors for the purpose of this infrastructure</u> <u>trial.</u>

To create a proctor group :

- 1. Select Create Proctor Group.
- 2. Complete the Proctor Group Config.
- 3. Add students to the proctor group by clicking the + button. Select students that will be participating in the infrastructure trial. (note: make sure that you are selecting enough students to test all the devices that will be used during the test window. Students should only take 1 infrastructure Trial Test)
- 4. Click **Submit** to save the new proctor group.

| oups                                                                                                    | Guam 2024 Training Test Administr<br>02/20/24 - 05/11/24<br>STUDENTS<br>View Lexport Print Cards<br>Test: Guam 2024 Training Test Organization Guar<br>Sessions | ation A<br>PROCTOR GROU<br>View<br>m Customer<br>MPLETE PROCTOR GROU<br>N PROGRESS 1<br>NOT STARTE | UPS<br>Export Print Cord                                                                                                    |           | ACTIVE     |
|----------------------------------------------------------------------------------------------------|----------------------------------------------------------------------------------------------------|----------------------------------------------------------------------------------------------------|----------------------------------------------------------------------------------------------------|-----------|------------|
| PDT G3: English Language Arts PT Train                                                                                                    | ing Test Administration Procto                                                                                                    | r Groups                                                                                           |                                                                                                    | +         |            |
| earch by Proctor Group Name or Student Inform                                                                                                    | ation 🗌 Hide Empt 🕒 Create                                                                                                    | Proctor Group                                                                                      | ad Proctor Grou                                                                                                    | q         |            |
| Name                                                                                                    |                                                                                                    | Testing School                                                                                     | Students                                                                                                    | Test Code | Proctor Pw |
| DT G3: English Language Arts PT Training Test Adr                                                                                                    | ninistration Unassigned                                                                                                    | None                                                                                               | 3                                                                                                    | DCWBXK    | H5XU7X     |
| Proctor Group C         This setup allows you         outside of your org s         Proctor Group Name         Proctor Group Name         Select Your District         Select Your District         Select Your School         Select Your School         Select Your School | onfig It to create additional proctor group that can be as: Cope and can be monitored individually.                                                             | signed to a testing school within or                                                               | <ul> <li>✓</li> <li>✓</li></ul> |           |            |

## Proctor Group Upload

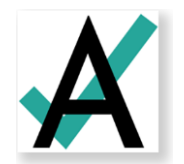

As an alternative to creating each proctor group in the ADAM, STCs can use the **Upload Proctor Group** option to create proctor groups through a bulk file upload.

| Guam 2024 Training Test Administration 2 Proctor                                                                    | Home 🗦 Trainir  | Home $>$ Training Administrations $>$ Proctor Groups |           |            |             |                  |  |
|----------------------------------------------------------------------------------------------------|-----------------|------------------------------------------------------|-----------|------------|-------------|------------------|--|
| Search by Proctor Group Name or Student Infor Hide Empty Create Proctor Group L & Upload Proctor Group 1 to 3 (3) « |                 |                                                      |           |            |             |                  |  |
| ≜ Name                                                                                                    | Testing School  | Students                                             | Test Code | Proctor Pw | Progress    | Actions          |  |
| Guam 2024 Training Test Administration 2 Unassigned                                                                 | None            | 1250                                                 | 3WQVKW    | TV3TN4     | Not Started | Students         |  |
| Grade 3-Testing                                                                                                    | PVFE Dist1 Sch1 | 5                                                    | 5GPSH5    | KB3CZ5     | Not Started | Students Proctor |  |
| Group 03 Infrastructure Trial                                                                                       | PVFE Dist2 Sch2 | 10                                                   | S4Y4WF    | 7QD7XK     | Not Started | Students Proctor |  |
|                                                                                                    |                 |                                                      |           |            |             |                  |  |

## Proctor Group Upload

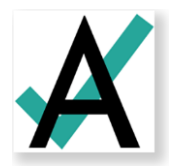

After selecting **Upload Proctor Group**, you'll be taken to a new screen that provides step-by-step instructions on downloading the template file, updating the file, and uploading into ADAM.

| Create Proctor Group via CSV                                                                                                    |                                                                                                    |  |  |  |  |  |  |  |
|----------------------------------------------------------------------------------------------------|----------------------------------------------------------------------------------------------------|--|--|--|--|--|--|--|
| Follow the instructions to create/modify proctor groups.                                                                                                    |                                                                                                    |  |  |  |  |  |  |  |
| Step 1:         Select if the template file should include all students in the administration or only those not already in a proctor group, then click the button to download the template file.         Image: All Students       Image: All Unassigned Students         Click to download template       Image: All Unassigned Students         The file download is named using the Admin Name and Date.       (e.g., PDT ELA Grade 3 Practice Test         Administration_05_01_2021.csv)       Image: All Students | <ul> <li>Step 2:</li> <li>Open the file using Sheets, Numbers, or Excel.</li> <li>In column 'testing_org_id', set the testing school for each student</li> <li>In column 'new_proctor_group_name', assign a proctor group name for each student.</li> <li>If left blank, the student will be moved into the Unassigned Proctor Group.</li> <li>If an existing name is used, students are added to that group</li> <li>Save the modified file as a .csv (comma separated values)</li> </ul> |  |  |  |  |  |  |  |
| Step 3: Upload the modified file into ADAM.                                                                                                    |                                                                                                    |  |  |  |  |  |  |  |
| Choose a file or drop it here                                                                                                    | Browse 🖕                                                                                                    |  |  |  |  |  |  |  |

Refer to ADAM Training for Principals and School Coordinators for more details.

## Add Students to Existing Proctor Groups

Bill Hampto

- 1. Go to Test Management and select Training Administrations.
- 2. In the appropriate administration card, select View under Proctor Groups.
- 3. Select Students under Actions.
- 4. Select Edit Proctor Group.
- 5. Select the + icon to assign additional students.

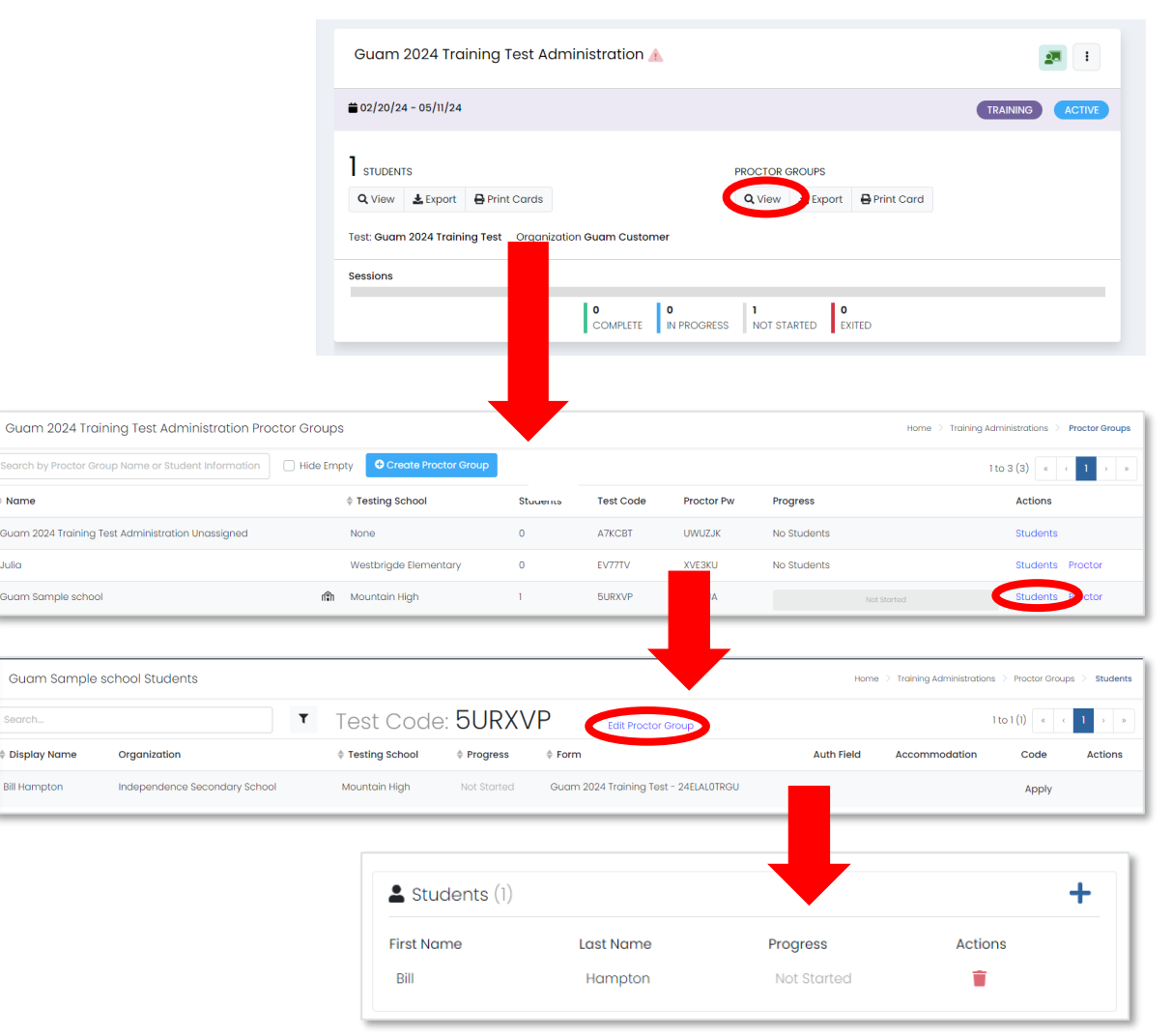

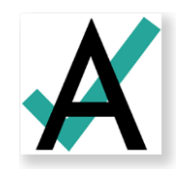

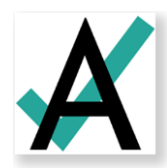

# Printing Test Cards

- 1. Locate the administration card, and then select **Print Cards** in the **STUDENTS** section.
- 2. Select the proctor group or groups you want to print. Choose Proctor Groups
- 3. You can select various formatting options:
  - a) Layout Select 2 by 4, 3 by 6, or 1 per page.
  - b) Toggle title pages for each proctor group - Select to <u>include title pages</u> for each proctor group. This prints a roster for the proctor **(The Proctor Roster List)**.
  - c) Toggle borders Select whether to include dashed borders (guides for cutting the cards).
  - d) Grouping Sequential or Stacked. Select the information icon to see formatting conventions for each option.
- 4. Select the **Print** button.

| Guam 2024 Training Test Administration 🛦                                                                                        | 27 1                                           |
|----------------------------------------------------------------------------------------------------|------------------------------------------------|
| ₩ 02/20/24 - 05/11/24                                                                                                    | TRAINING                                       |
| STUDENTS         Q View       Export         Print Carde         Test: Guam 2024 Training Test       Organization Guam Customer | PROCTOR GROUPS<br>Q View L Export ⊖ Print Card |
| O COMPLETE IN PROGRES                                                                                                    | S NOT STARTED EXITED                           |
| Choose Proctor Groups                                                                                                    | ×                                              |
|                                                                                                    | Toggle All                                     |
| PDT Grade 3 Math Jorge PDT Grade 3 Math Sheila                                                                                  | (5) 🗹                                          |
|                                                                                                    | ОК                                             |
| Layout Grouping I<br>E III Grouping I<br>Sequential Stacked                                                                     | Choose Proctor Groups: 1<br>Pages: 1           |
| Guam<br>Bill Hampton<br>Guam 2024 Training Test<br>Test Code                                                                    |                                                |
| 5URXVP<br>Guam 2024 Training Test Administration<br>Guam Sample school                                                          | BIGUK                                          |

9

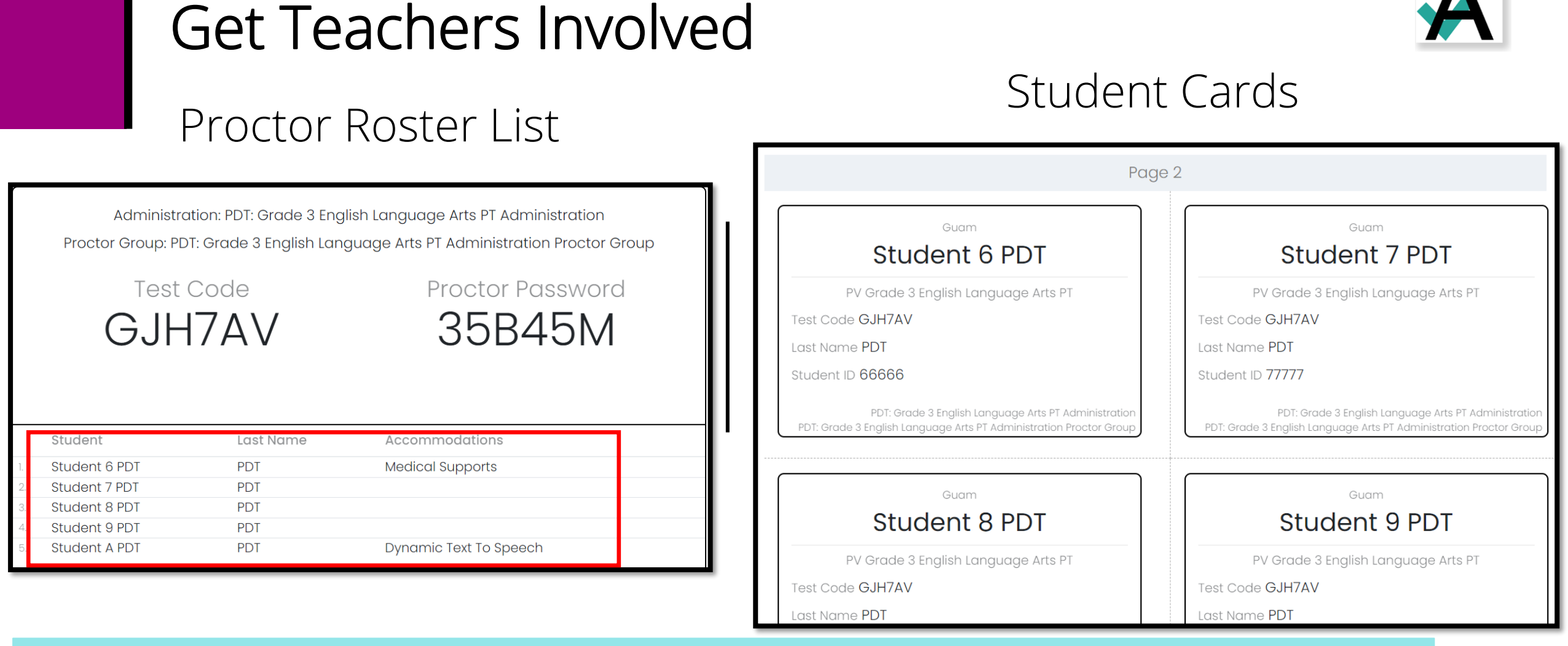

Task 1: Verify the Proctor Roster list contains all the students that need to be in that specific Proctor Group for this infrastructure trial.

Task 2: Provide the Proctor Roster List and Student Cards to the <u>Teachers</u>. They will login using their Launchpad Account to access ADAM and administer the training test from the Proctor Dashboard (see Teacher Training videos).

### Working in the Proctor Dashboard

The **Proctor Dashboard** is the one-stop-shop for **teachers** to allow students into the test, monitor student progress, create temporary student records, and update student statuses as needed.

| Testing Information                                                                   |                                         |                                                                        |                                                    | Config Information                                                                    |                                        |                                 | Actions                              |                          |                      |                                 |
|---------------------------------------------------------------------------------------|-----------------------------------------|------------------------------------------------------------------------|----------------------------------------------------|---------------------------------------------------------------------------------------|----------------------------------------|---------------------------------|--------------------------------------|--------------------------|----------------------|---------------------------------|
| Test:<br>Administration:<br>PDT G3: English Lang<br>Proctor Group:<br>Testing School: | English Laı<br>guage Arts PT Training T | nguage Arts PT Trainin<br>est Administration<br>PDT_G3_ELA_T.<br>PDT S | g Test Test Win<br>Proctor N<br>Kiosk On<br>Sheila | dow:<br>Iame:<br>Iy:                                                                  | 03/02/24 – 05/11/24<br>Proctor Name No | Test Code:<br>Proctor Password: |                                      | FW4MTI<br>KG5            |                      | FW4MTR 2 <sup>×</sup><br>KG5XHV |
|                                                                                       |                                         |                                                                        | In Progress                                        |                                                                                       |                                        |                                 |                                      | Not Started              |                      |                                 |
| All Not Started                                                                       | In Progress Submit                      | tted Needs Attentic                                                    | n Exited                                           |                                                                                       |                                        |                                 |                                      |                          |                      | <b>*</b> 6+                     |
| All Not Started<br>Search                                                             | In Progress Submit                      | tted Needs Attentic                                                    | n Exited                                           | ♦ Started Time                                                                        | Health                                 | Section                         | Auto R                               | efresh (5 mins)<br>Accom | 1 to 3 (3) «<br>Code | C 1 > 22<br>Actions             |
| All Not Started<br>Search<br>Tester<br>Student 1 PDT                                  | In Progress Submit                      | tted Needs Attentic Organization PDT School                            | n Exited<br>Progress<br>In Progress                | Started Time Mar 2nd, 3:19:13 pm                                                      | Health<br>Not Started                  | C<br>Section<br>None            | Auto R                               | efresh (5 mins)<br>Accom | 1 to 3 (3) «<br>Code |                                 |
| All Not Started<br>Search<br>Tester<br>Student 1 PDT<br>Student 2 PDT                 | In Progress Submit                      | tted Needs Attention Organization PDT School PDT School                | n Exited  Progress In Progress Not Started         | <ul> <li>\$ Started Time</li> <li>Mar 2nd, 3:19:13 pm</li> <li>Not Started</li> </ul> | Health<br>Not Started                  | Section<br>None<br>None         | Auto R      Item      None      None | efresh (5 mins)<br>Accom | 1 to 3 (3) «<br>Code |                                 |

The Proctor Dashboard has three (3) main sections:

> Information Progress Bar Student

Session List

Assessment

## During Testing – Progress Status Review

The progress column displays the students' progress as one of the following:

Not Started – The student has not signed into test.

In Progress - The student has signed into the test. No action is needed by the proctor.

Submitted - The student has completed the test and submitted their answers.

**Reseat** – The proctor has reseated the student(s). The student has not yet signed back into the session. No action is needed by the proctor.

Needs Attention – The student login in TestNav, needs Proctor approval to start the test.

**Exited –** Student was exited from a test, the proctor needs to reseated.

### During Testing – Test Health Review

Health tells the proctor if the student is interacting with the test. Health can display one of the following values:

**Not Started** – The student has not signed into the test. No action is needed by the proctor.

**Submitted** - The student has completed the test and submitted their answers.

**In Progress** - The student has signed in to the test. The student has recently interacted with the test.

**Exited** - The student has exited TestNav, and a proctor must reseat them before they can log in to the test again.

**Resumed** – The student has resumed their test session.

#### During Testing – Actions Review

After the assessment session has started, a set of buttons appears in the Actions column for each student. Proctors use these buttons to control individual student's sessions:

Approve Session: Proctors can approve the entry of student to the test.

**Reseat Session** – Proctors can select this if a student exits TestNav before submitting their test or if something interrupts a student's session. This might include a computer issue, session timeout, or an unexpected error. Reseating allows the student to re-enter their test code and SSID to continue taking their test.

Submit Session - Proctors can select this if a student finishes their test but does not submit the test before exiting.

Exit Session – Proctor can exit a student from a session.

#### Student Experience in TestNav

- 1. Reminder: Students should only participate in the Infrastructure Trial <u>once</u>. This will give them the experience of launching a test through the TestNav App.
- 2. Proctor will distribute the **Student Test Cards** to the students
- 3. Students will enter the **Test Code** provided by the STC on a board or by referencing their Student Test Card
- 4. Next page will ask the student to enter their Last Name and Student ID (also located on their Student Test Card).
- 5. Lastly, the student will confirm Test and their Name, then click *Next* to start the test.

| Guam      |   | English Language Arts PT Training Test<br>Enter your information before continuing. |   | Confirm<br>Click Next when you are ready.                                    |
|-----------|---|-------------------------------------------------------------------------------------|---|------------------------------------------------------------------------------|
| Test Code | • | Last Name<br>Enter your last name<br>Student ID<br>Enter your identifier            | - | Test<br>English Language Arts PT Training Test<br>Your Name<br>Student 3 PDT |
| NEXT      |   | ВАСК                                                                                |   | QUIT                                                                         |

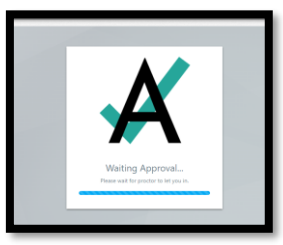

## Teacher Approves Entry to Test

- 1. The Teacher can approve students' entry to test <u>individually or all sessions</u> at the same time through the Proctor Dashboard.
- 2. Please make sure that **all students enter the test, navigate through the test, and submit the test**. This ensures that the devices the students are using for the STC Infrastructure Trial are ready for the actual Test Window.

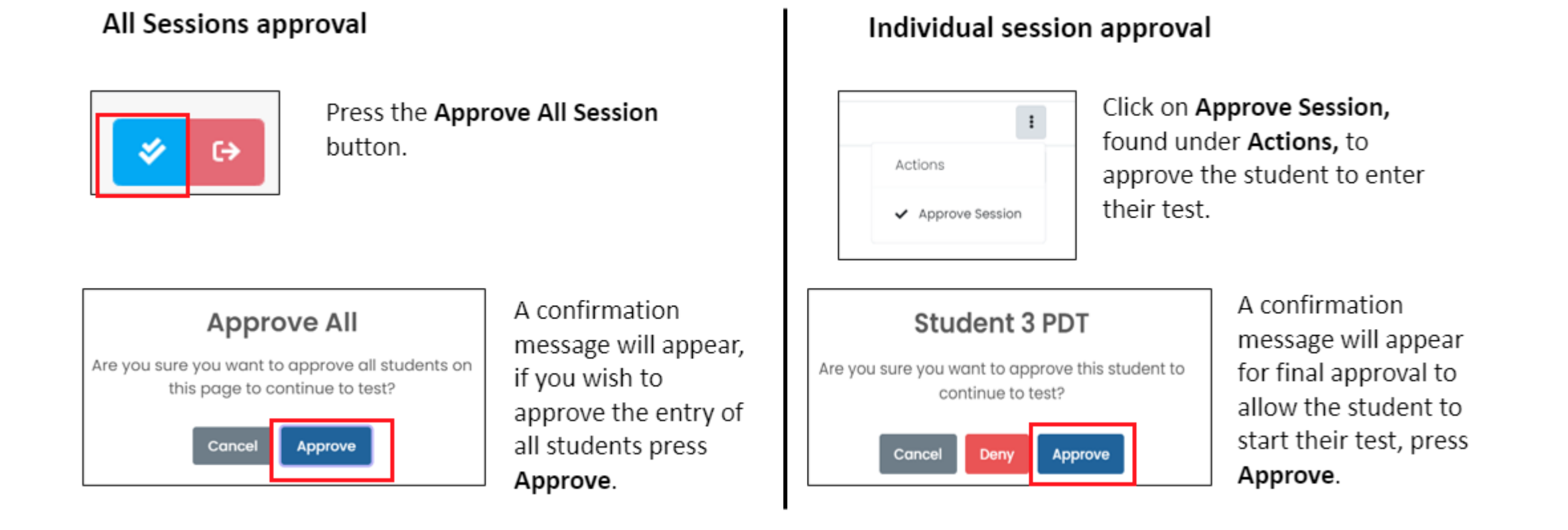

#### 16

#### Reminder

- 1. Accommodations Setup is not part of the Infrastructure Trial. Ensure that the appropriate amount of time is dedicated to setting up accommodations and designated supports for students that will need them.
- 2. Please reference the **Guam Portal Site** for additional guides/manuals: <u>https://guam.mypearsonsupport.com/admin-resources.html</u>

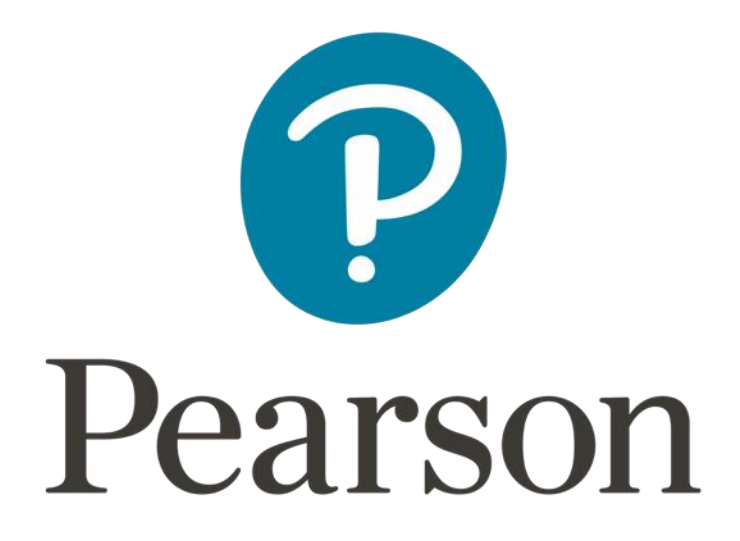